# Manual técnico

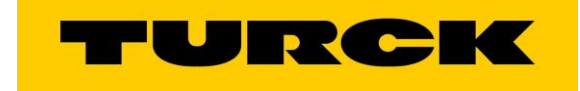

ELION, S.A. Farell, 5 - 08014 Barcelona Tel. 932 982 000 elion@elion.es - www.elion.es

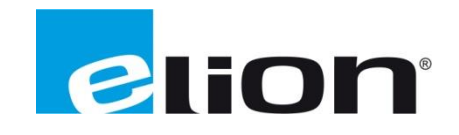

## TN-M18-IOL-H1141

#### **Características Principales**

- Barril roscado, M18 x 1
- Latón cromado
- Valor de proceso en IO-Link de 32 bits
- Conector macho M12 × 1, 4 pines

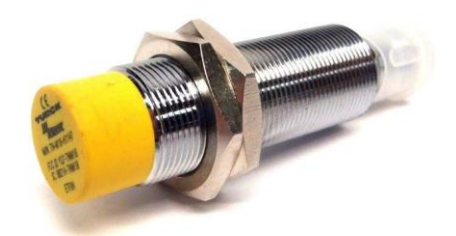

## Integración con Pactware

Pactware, es un software gratuito que podemos descargar desde la web de Turck.

Este software, nos permite configurar, visualizar y parametrizar un sensor y un maestro IO-Link en todos sus aspectos.

Lo podemos descargar del siguiente enlace: http://pdb2.turck.de/en/en/products/0000001400009bee0007003a

Una vez instalado, aparecerá el siguiente icono en el escritorio, con el cual abriremos Pactware.

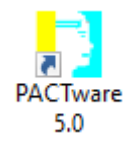

### Agregar IODD-DTM

El IODD-DTM de un dispositivo IO-Link, es el archivo de configuración .xml donde se almacena todas las áreas de memoria accesibles mediante IO-Link. Estas áreas, contienen **diagnósticos, parametrización** y **datos de proceso.** 

Podemos descargar el archivo desde el siguiente enlace: https://www.mediafire.com/file/lqtbpa9e9d5bm1m/TN-IO\_LINK.rar/file

Una vez descargado y descomprimido, tendremos tres carpetas de las cuales, una se llama IODD y nos servirá para acceder a los anteriores registros y modificarlos.

Con la instalación de Pactware, también viene otro programa llamado *IODD DTM Configurator*. Y deberemos agregar la carpeta IODD de la siguiente forma:

- Haremos clic sobre el botón Add IODD collection (Zip)...
- Buscaremos la carpeta IODD.rar que hemos extraído de la descargada y se agregarán automáticamente los ficheros a Pactware.

| 📎 IOI | DD DTM Configurator |                 |   | – 🗆 X                        |
|-------|---------------------|-----------------|---|------------------------------|
| 🗌 Se  | elect all           | Installed IODDs |   |                              |
|       | Vendor              | Device          | ^ | Add IODD                     |
|       | VENUO               | Device          | _ | Add IODD collection (Folder) |
|       | ifm electronic gmbh | SBG232SBY232    |   | Add IODD collection (Zip)    |
|       | ifm electronic gmbh | SBY232 / SBG232 |   | Add IODDs from IODDfinder    |
|       | ifm electronic gmbh | SBG233SBY233    |   |                              |
|       | ifm electronic gmbh | SBY233 / SBG233 |   |                              |
|       | ifm electronic gmbh | SBG234SBY234    |   | Delete                       |
|       | ifm electronic gmbh | SBY234 / SBG234 |   | Refresh                      |
|       | ifm electronic gmbh | SBG246SBY246    |   |                              |
|       | ifm electronic gmbh | SBY246 / SBG246 |   |                              |
|       | ifm electronic gmbh | SBG257SBY257    |   |                              |
|       | ifm electronic gmbh | SBY257 / SBG257 |   |                              |
|       | ifm electronic gmbh | SBN232          |   |                              |
|       | ifm electronic gmbh | SBN232          |   |                              |
|       | ifm electronic gmbh | SBN233          |   | Settings                     |
|       | ifm electronic gmbh | SBN233          | ~ | About                        |
| <     | 1                   | 2               | > | Close                        |

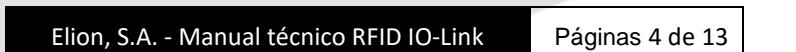

#### Volviendo a Pactware...

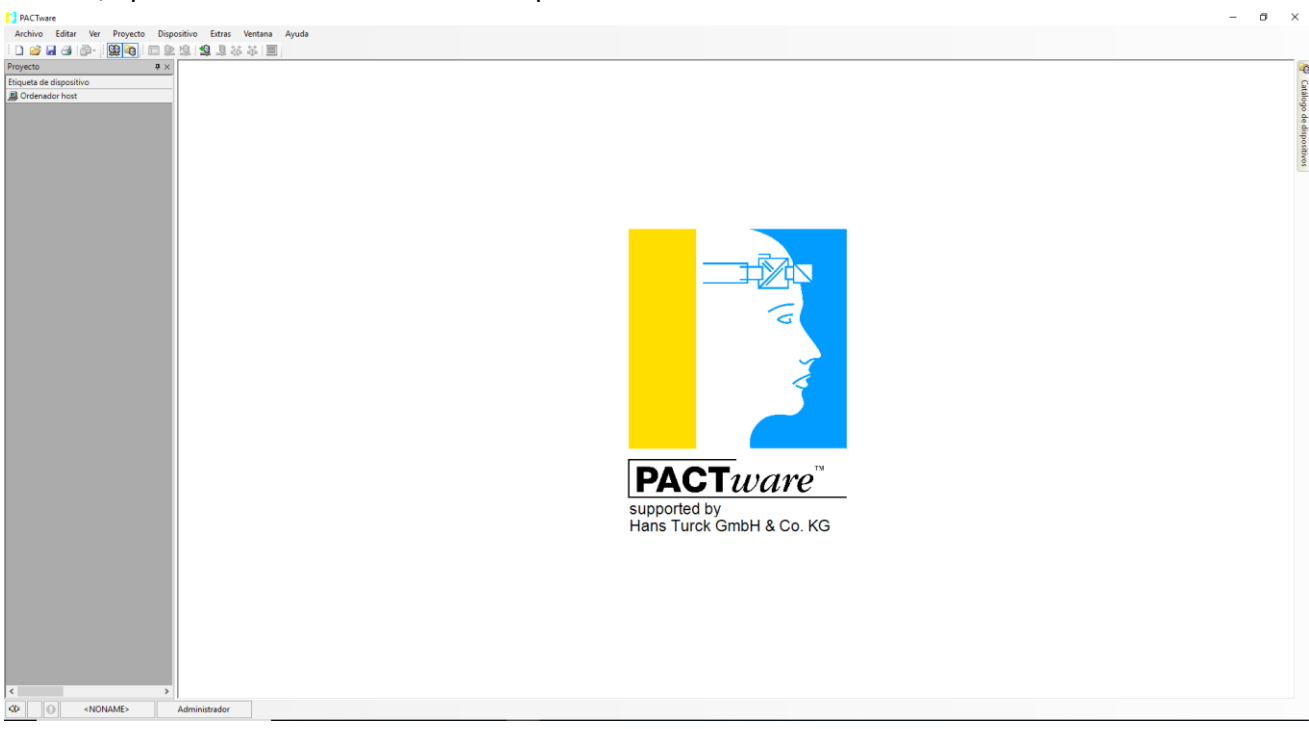

Al abrir, aparecerá una interfaz como la que veremos a continuación:

En la cual, deberemos hacer clic derecho sobre *Ordenador host* y buscar la opción *Agregar dispositivo* y buscar la interfaz de comunicación por la cual vayamos a conectarnos al maestro IO-Link. En nuestro caso, *BL Service Ethernet*.

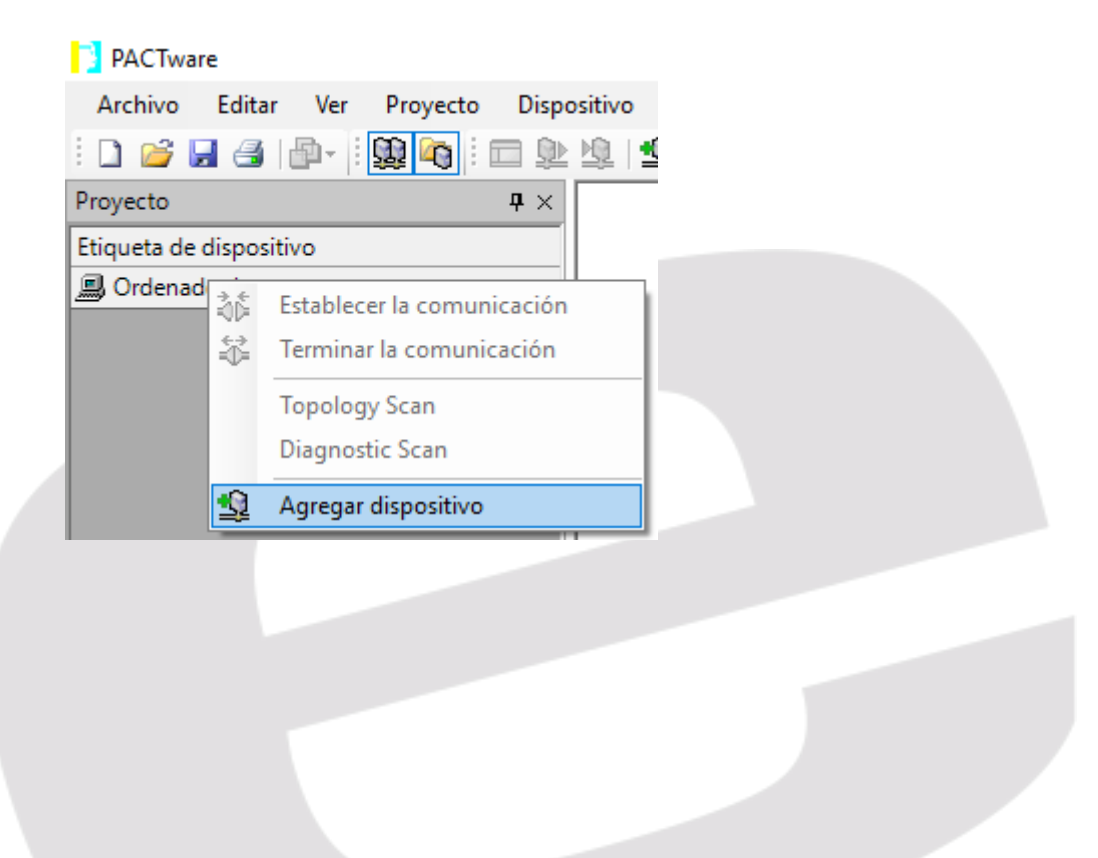

| ] Dispositivo para 🛛 🕹               |                           |            |             |                    |            |              |         |          |  |
|--------------------------------------|---------------------------|------------|-------------|--------------------|------------|--------------|---------|----------|--|
| Todos los dispositivos (5/5 DTMs)    |                           |            |             |                    |            |              |         |          |  |
| Introduzca texto a buscar            | Introduzca texto a buscar |            |             |                    |            |              |         |          |  |
| Dispositivo 🔺                        | Protocolo                 | Fabricante | Group       | Versión del dispo  | Versión de | Versión del  |         |          |  |
| 💳 BL Service Ethernet                | BL Service                | Turck      | DTM espe    | 1.0.0 / 2007-06-12 | 1.2.0.0    | 1.00.2400 /  |         |          |  |
| <ul> <li>BL Service RS232</li> </ul> | BL Service                | Turck      | DTM espe    | 1.0.0 / 2007-06-12 | 1.2.0.0    | 1.00.2400 /  |         |          |  |
| HART Communication                   | HART                      | CodeWrig   | no especifi | 1.0.52 / 2015-03   | 1.2.0.0    | 1.0.52 / 201 |         |          |  |
| 🔅 IO-Link USB Master 2.0             | IO-Link                   | IO-Link    | no especifi | 2.01.0010 / 2016   | 1.2.1.0    | 2.01.0010 /  |         |          |  |
| 🔅 RS485 RFID                         | TRFID                     | Turck      | Adaptador   | 1.0.0.0            | 2.0.0.0    | 1.0.0.0      |         |          |  |
|                                      |                           |            |             |                    |            |              |         |          |  |
|                                      |                           |            |             |                    |            |              |         |          |  |
|                                      |                           |            |             |                    |            |              |         |          |  |
|                                      |                           |            |             |                    |            |              |         |          |  |
| BL Service Ethernet Com DTM          |                           |            |             |                    |            |              |         |          |  |
|                                      |                           |            |             |                    |            |              | Aceptar | Cancelar |  |

Una vez seguidos estos pasos, se agregará nuestra dirección IP debajo de *Ordenador host*, en la cual, haremos nuevamente clic derecho y buscaremos la opción *Topology Scan*, para que automáticamente nos agregue los dispositivos que encuentre en esta red.

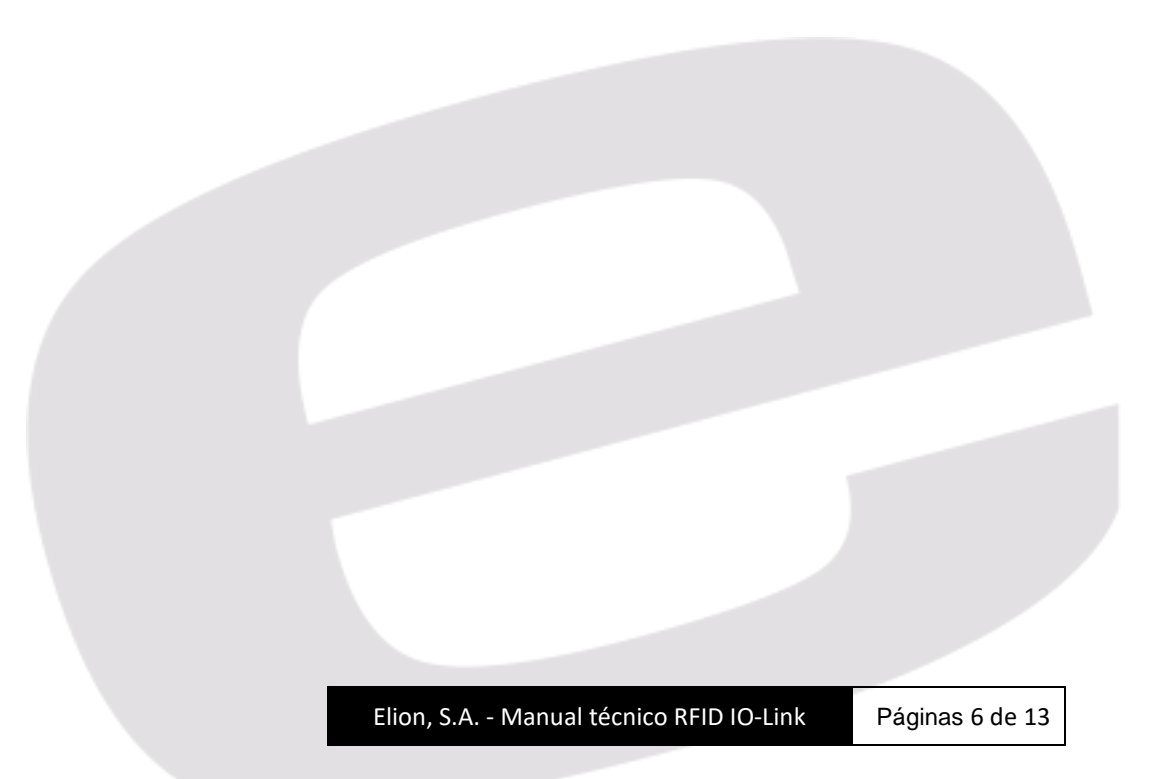

| PACTware           |                                  |  |  |  |  |  |  |  |  |
|--------------------|----------------------------------|--|--|--|--|--|--|--|--|
| Archivo Edita      | r Ver Proyecto Dispositivo Ext   |  |  |  |  |  |  |  |  |
| i 🗋 💕 🛃 🎒          | 🗗 - 😫 🍋 : 🗖 와 🕸   🇐 😫            |  |  |  |  |  |  |  |  |
| Proyecto           | <b>4</b> ×                       |  |  |  |  |  |  |  |  |
| Etiqueta de dispos | itivo                            |  |  |  |  |  |  |  |  |
| 🚚 Ordenador host   |                                  |  |  |  |  |  |  |  |  |
| TCP:19             | Establecer la comunicación       |  |  |  |  |  |  |  |  |
| ÷                  | Terminar la comunicación         |  |  |  |  |  |  |  |  |
| <u>Q</u>           | Leer datos del dispositivo       |  |  |  |  |  |  |  |  |
| <b>D</b>           | Escribir datos en el dispositivo |  |  |  |  |  |  |  |  |
|                    | Parámetro                        |  |  |  |  |  |  |  |  |
|                    | Valor de medición                |  |  |  |  |  |  |  |  |
|                    | Simulación                       |  |  |  |  |  |  |  |  |
|                    | Diagnóstico                      |  |  |  |  |  |  |  |  |
|                    | Mostrar los canales              |  |  |  |  |  |  |  |  |
|                    | Canal +                          |  |  |  |  |  |  |  |  |
|                    | Topology Scan                    |  |  |  |  |  |  |  |  |
|                    | Diagnostic Scan                  |  |  |  |  |  |  |  |  |
|                    | Up-/Download-Manager             |  |  |  |  |  |  |  |  |
|                    | Imprimir •                       |  |  |  |  |  |  |  |  |
|                    | Funciones adicionales            |  |  |  |  |  |  |  |  |
| <u> </u>           | Agregar dispositivo              |  |  |  |  |  |  |  |  |
|                    | Recambio del dispositivo         |  |  |  |  |  |  |  |  |
| <u>.</u>           | Eliminar dispositivo             |  |  |  |  |  |  |  |  |
|                    | Propiedades BL Service Ethernet  |  |  |  |  |  |  |  |  |

| Topology Scan                                                  | - D X                                          |
|----------------------------------------------------------------|------------------------------------------------|
| Exploración de la ruta                                         |                                                |
| \HOST PC\BL Service Ethernet                                   |                                                |
| Exploración de la lista                                        |                                                |
| Etiqueta del dispositivo Direcciói Tipo de dispositivo Mensaje |                                                |
| TCP:193.168.0.220                                              |                                                |
|                                                                |                                                |
|                                                                |                                                |
|                                                                | Ningun punto abierto para el nudo seleccionado |
|                                                                |                                                |
|                                                                |                                                |
|                                                                |                                                |
|                                                                |                                                |
|                                                                |                                                |
|                                                                |                                                |
| Configura                                                      |                                                |

Cuando haya finalizado la búsqueda, deberemos tener una configuración similar a la que veremos en la siguiente imagen:

| PACTware                                                                                                    |                                                                                                    |                                 |                                                                                                    |           |     |     |   |
|----------------------------------------------------------------------------------------------------|----------------------------------------------------------------------------------------------------|---------------------------------|----------------------------------------------------------------------------------------------------|-----------|-----|-----|---|
| Archivo Editar Ver Proyecto Dispos                                                                                                    | itivo Extras Ventana Ayuda                                                                                                    |                                 |                                                                                                    |           |     |     |   |
| i 🗅 🧉 🛃 🎒 🎰 i 🔛 隆 😫                                                                                                    | 오 😒 💐 🗱 🗮 🔟                                                                                                    |                                 |                                                                                                    |           |     |     |   |
| Image: Second second second | Second Second Sec | Direcció<br>v 0'<br>v 0'<br>v v | Tipo de dispositivi<br>BL Service Etherno<br>TBEN-52-4IOL<br>Intern-52-4IOL<br>Port 1<br>TN-M18-IOL-H11<br>Port 2 | ( Mensaje |     | - D | × |
|                                                                                                    | ि के Port 3<br>कि Port 4                                                                                                    | *                               | Port 3<br>Port 4                                                                                                  | Configu   | ura |     |   |

## **Configuración con Pactware**

Haciendo doble clic sobre la antena, aparecerá su menú de configuración el cual podremos leer y escribir cuando nos conectemos al dispositivo de la siguiente forma:

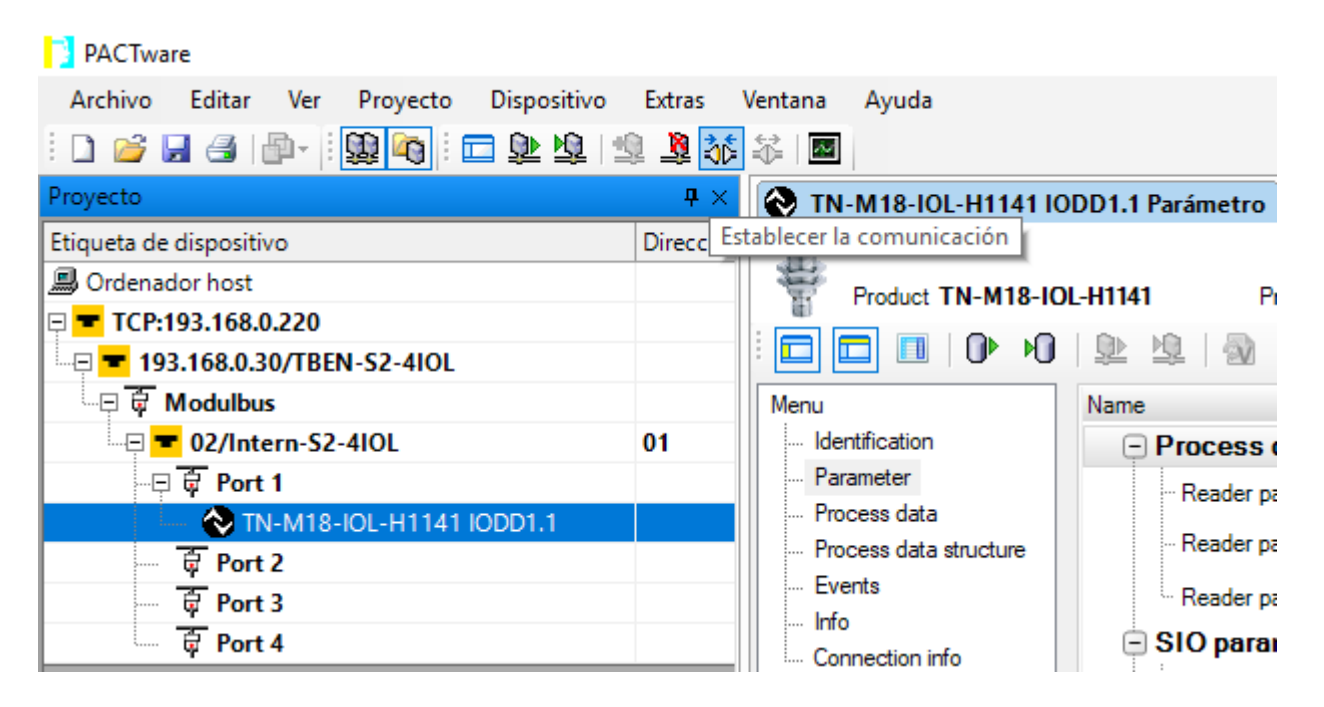

Una vez conectados, para leer los valores que están configurados en la antena, deberemos hacer clic en el siguiente botón:

| PACTware                                |            |                                |              |
|-----------------------------------------|------------|--------------------------------|--------------|
| Archivo Editar Ver Proyecto Dispositivo | Extras     | Ventana Ayuda                  |              |
| i 🗅 🧀 🖼 🎒 👘 - i 😫 🍋 i 📼 🕸 🧏 🖆           | a 🙎 🎼      | 🗱 🔤                            |              |
| Proyecto                                | <b>P</b> × | 📎 TN-M18-IOL-H1141 IODD1.1 # P | arámetro     |
| Etiqueta de dispositivo                 | Direcció   | Vendor <b>Turck</b>            |              |
| 📕 Ordenador host                        |            | Product TN-M18-IOL-H1141       | Produ        |
| 🖻 💳 TCP:193.168.0.220                   |            |                                |              |
| 🔤 💳 193.168.0.30/TBEN-S2-4IOL           |            |                                | : 20 22      |
| 🔤 🛱 Modulbus                            |            | Menu N-                        | irom davisa  |
|                                         | 01         | Identification (Uploa          | ad)          |
| 🛱 Port 1                                |            | Parameter                      | Reader paran |
| 🛶 🚫 TN-M18-IOL-H1141 IODD1.1            |            | ···· Process data              |              |
|                                         |            | Process data structure         | Reader paran |
|                                         |            | Events                         | Reader paran |
| 🔆 Port 4                                |            |                                | O parame     |
| T                                       |            | Connection info                |              |

Así, todos los campos se actualizarán con los datos actuales.

 Name
 Value
 Default value

 Process data parameters

 Process data parameters

 Process data parameters

 ··· Reader parameter Process Data : Operating mode
 ··· Reader parameter Process Data : Process Data hold ti...
 ··· Reader parameter Process Data : Process Data hold ti...
 Parader parameter Process Data : Scan address

 Scan UID
 Scan UID
 Scan User data
 Read / write Command

Uno de los parámetros de mayor relevancia, es el área de memoria del tag que leeremos.

**Scan UID:** Área de memoria de 8Bytes con el "Unic Identifier" donde cada Tag tendrá un número que no se puede repetir.

**Read / Write command:** Área de memoria de 32-bits o 64-bits donde podremos leer y escribir el valor que queramos.

Desde Pactware, podemos hacer pruebas de lectura/escritura en el modo de operación (anteriormente cambiado a *Read / write command*).

Para ello, deberemos ir al menú de la derecha de *Process Data* y cambiar el apartado de Output (from PLC) de la siguiente forma:

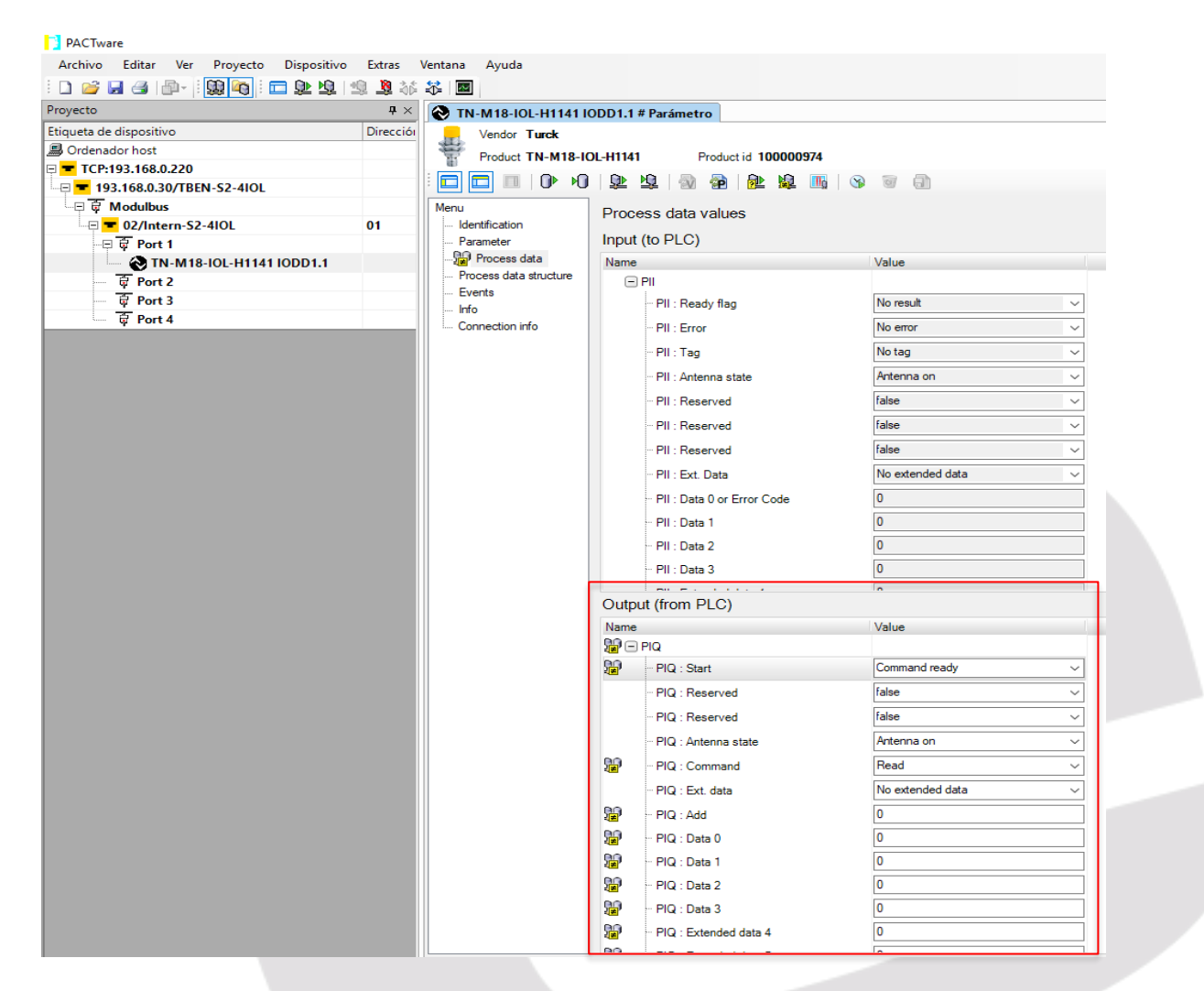

Con la instrucción:

Start: Command Ready: Damos paso a ejecutar el comando que seleccionemos.

**Antenna State:** Antenna on: Enciende la antena para poder hacer uso de ella. Antenna off es como si estuviera apagada/desconectada.

**Command:** Read: Leeremos los valores guardados en el Tag cuando se encuentre en el rango de la antena.

Write: Escribiremos los valores escritos en Data0...Data3 o Data0...Data7 (Ext. Data)

Ext. Data: Habilitaremos el área de memoria de los Bytes 4 a 7.

Con los cambios ya hechos, enviaremos los cambios a la antena y podremos pasar un tag para leer sus valores.

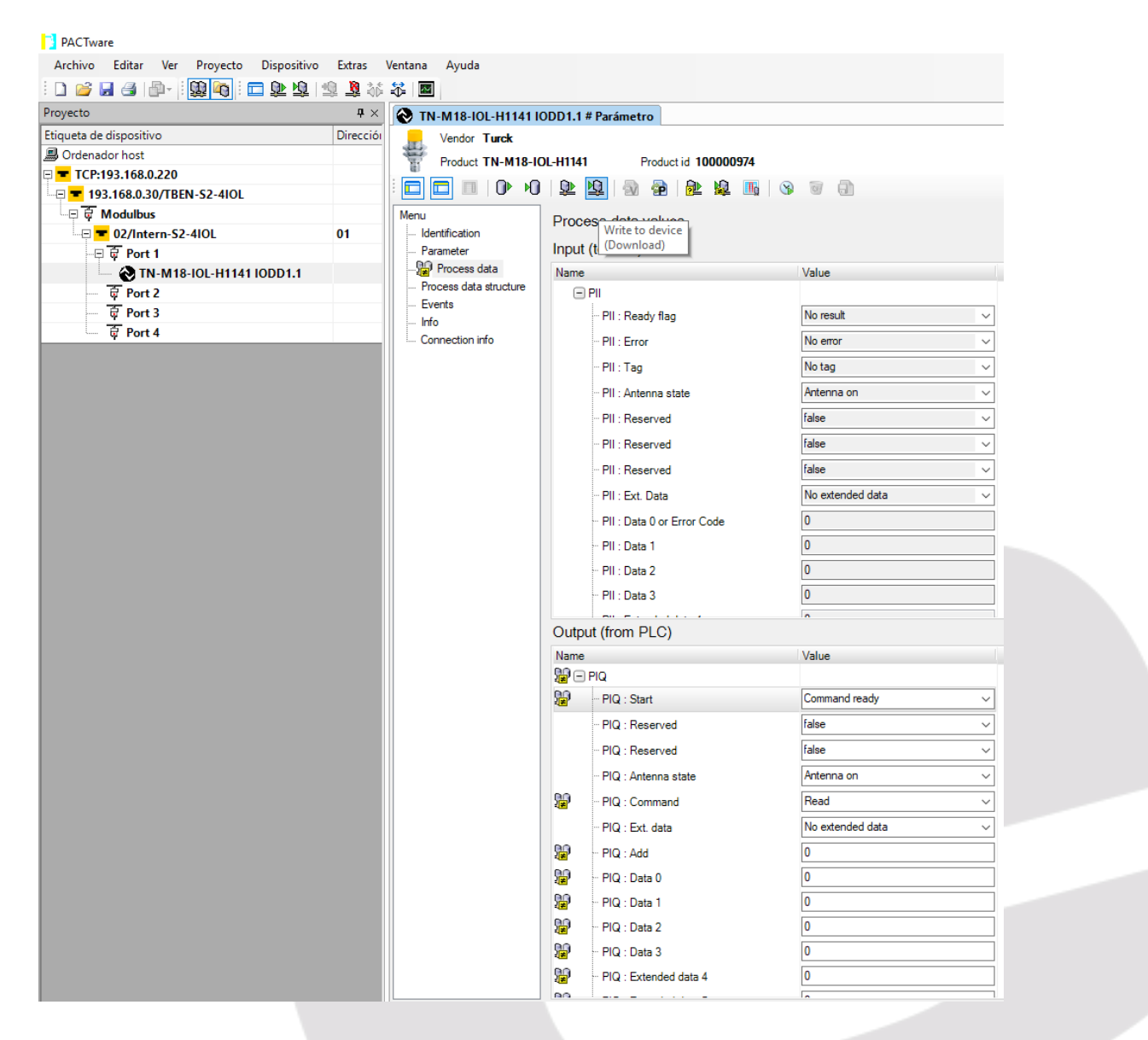

## **Configuración con Tia Portal**

Una vez tengamos configurado nuestro maestro IO-Link, deberemos reservar una cantidad mínima de 8Bytes tanto de entrada como de salida, como se muestra en la siguiente imagen.

| FID_IO-Link 🕨 Dispositivos no agrupados 🔸 turck-tben-s2-4iol [TBEN-S2-4IOL] |   |          |                                        |         |          |          |            |                    |                 |
|-----------------------------------------------------------------------------|---|----------|----------------------------------------|---------|----------|----------|------------|--------------------|-----------------|
|                                                                             |   |          | 6                                      | P Vista | topológi | ca 🚠     | Vista de I | redes 🛛 🚺 Vista d  | le dispositivos |
| 🔐 🔣 turck-tben-s2-4iol [TBEN-S2-4 💌 🖽 📰 🚮 🖽 🛄 🔍 生                           |   | Vista g  | general de dispositivos                |         |          |          |            |                    |                 |
| .*                                                                          | ^ | · ***    | Módulo                                 | Rack    | Slot     | Direcció | Direcció   | Тіро               | Referencia      |
| 21-APC                                                                      |   | <b>~</b> | <ul> <li>turck-tben-s2-4iol</li> </ul> | 0       | 0        |          |            | TBEN-S2-4IOL       | 6814024         |
| ,ben                                                                        |   | <b>~</b> | ► PN-IO                                | 0       | 0 X1     |          |            | turck-tben-s2-4iol |                 |
| wether                                                                      |   | <b>~</b> | Basic_1                                | 0       | Basic    | 14       | 12         | Basic              |                 |
| ₩ <sup>2</sup>                                                              |   | <b>~</b> | IN 16 WORD/OUT 16 WORD_1               | 0       | IO-Lin   | 132163   | 6495       | IN 16 WORD/OUT 1   |                 |
|                                                                             | - | <b>~</b> | DI_1                                   | 0       | IO-Lin   |          |            | DI                 |                 |
|                                                                             |   | <b>~</b> | DI_2                                   | 0       | IO-Lin   |          |            | DI                 |                 |
|                                                                             |   | <b>~</b> | DI_3                                   | 0       | IO-Lin   |          |            | DI                 |                 |
|                                                                             |   | <b>~</b> | Diagnostics_1                          | 0       | Diagn    | 514      |            | Diagnostics        |                 |
| <b>_</b>                                                                    |   | <b>~</b> | IO-Link Events_1                       | 0       | IO-Lin   | 68131    |            | IO-Link Events     |                 |
|                                                                             |   | <b>~</b> | Module status_1                        | 0       | Modu     | 1516     |            | Module status      |                 |
|                                                                             |   |          |                                        |         |          |          |            |                    |                 |
|                                                                             |   |          |                                        |         |          |          |            |                    |                 |
|                                                                             |   |          |                                        |         |          |          |            |                    |                 |

En el caso del ejemplo, se lleva a cabo con un maestro IO-Link de Turck.

Partiendo de:

Inputs: Empiezan en el Byte 132.

Outputs: Empiezan en el Byte 64.

Tendremos el siguiente mapa de memoria.

| Input  | Descripción                   | Valor              |
|--------|-------------------------------|--------------------|
| 1122.0 | Extended Data                 | 0=Desactivado      |
| 1152.0 | Extended Data                 | 1=Activado         |
| 1132.1 |                               |                    |
|        |                               |                    |
| 1132.2 |                               |                    |
|        |                               |                    |
| 1132.3 |                               |                    |
|        |                               |                    |
| 1132.4 | Estado de la Antena           | 0=Apagada          |
| 120211 | Estado de la Aliteria         | 1=Encendida        |
| 1132.5 | Tag Present                   | 0=No Tag           |
| 1152.5 | Tag Present                   | 1=Tag detectado    |
| 1122.6 | Rit do Error                  | 0=Sin error        |
| 1132.0 | BICGEEITO                     | 1=Error            |
| 1122.7 | Comando listo(Ready)          | 0=Comando No listo |
| 1132.7 | comando insto(neady)          | 1=Comando listo    |
| 133    | Buffer lectura B0             |                    |
| 134    | Buffer lectura B1             |                    |
| 135    | Buffer lectura B2             |                    |
| 136    | Buffer lectura B3             |                    |
| 137    | Buffer lectura B4 (Ext. Data) |                    |
| 138    | Buffer lectura B5 (Ext. Data) |                    |
| 139    | Buffer lectura B6 (Ext. Data) |                    |
| 140    | Buffer lectura B7 (Ext. Data) |                    |

| Output |    | Descripción                     | Valor                                                                                                    |
|--------|----|---------------------------------|----------------------------------------------------------------------------------------------------|
| 064.0  |    | Activar Extended Data           | 0=No activos                                                                                                    |
| Q04.0  |    | Actival Extended Data           | 1=Activos                                                                                                    |
| 064.1  |    | Bit Lectura                     | 0=None                                                                                                    |
| Q04.1  |    | Bit Lectura                     | Valor  O=No activos  1=Activos O=None 1=Leer tag O=None 1=Escribir tag  O=Encender 1=Apagar  O=No ejecutar 1=Ejecutar |
| 064.2  |    | Bit Escritura                   | 0=None                                                                                                    |
| 4,04.2 |    | bit Esciltura                   | 1=Escribir tag                                                                                                    |
| Q64.3  |    |                                 |                                                                                                    |
|        |    | Estado antenas                  | 0=Encender                                                                                                    |
| Q64.4  |    | Estado antena                   | 1=Apagar                                                                                                    |
| 064.5  |    |                                 |                                                                                                    |
| Q04.5  |    |                                 |                                                                                                    |
| 064.6  |    |                                 |                                                                                                    |
|        |    |                                 |                                                                                                    |
| 064.7  |    | Comando listo(Ready)            | 0=No ejecutar                                                                                                    |
|        |    |                                 | 1=Ejecutar                                                                                                    |
|        | 65 | Buffer escritura B0             |                                                                                                    |
|        | 66 | Buffer escritura B1             |                                                                                                    |
|        | 67 | Buffer escritura B2             |                                                                                                    |
|        | 68 | Buffer escritura B3             |                                                                                                    |
|        | 69 | Buffer escritura B4 (Ext. Data) |                                                                                                    |
|        | 70 | Buffer escritura B5 (Ext. Data) |                                                                                                    |
|        | 71 | Buffer escritura B6 (Ext. Data) |                                                                                                    |
|        | 72 | Buffer escritura B7 (Ext. Data) |                                                                                                    |

Elion, S.A. - Manual técnico RFID IO-Link

Con este mapa de memoria, podemos generar un programa que nos permita leer y escribir hasta 8Bytes en un único Tag.

Elion, pone a disposición el siguiente programa el cual ha sirve de ejemplo para leer y escribir Tags. Además, está implementado el bloque de función (FB) IO\_LINK\_DEVICE que permite entrar a los parámetros directos de IO-Link de la antena.

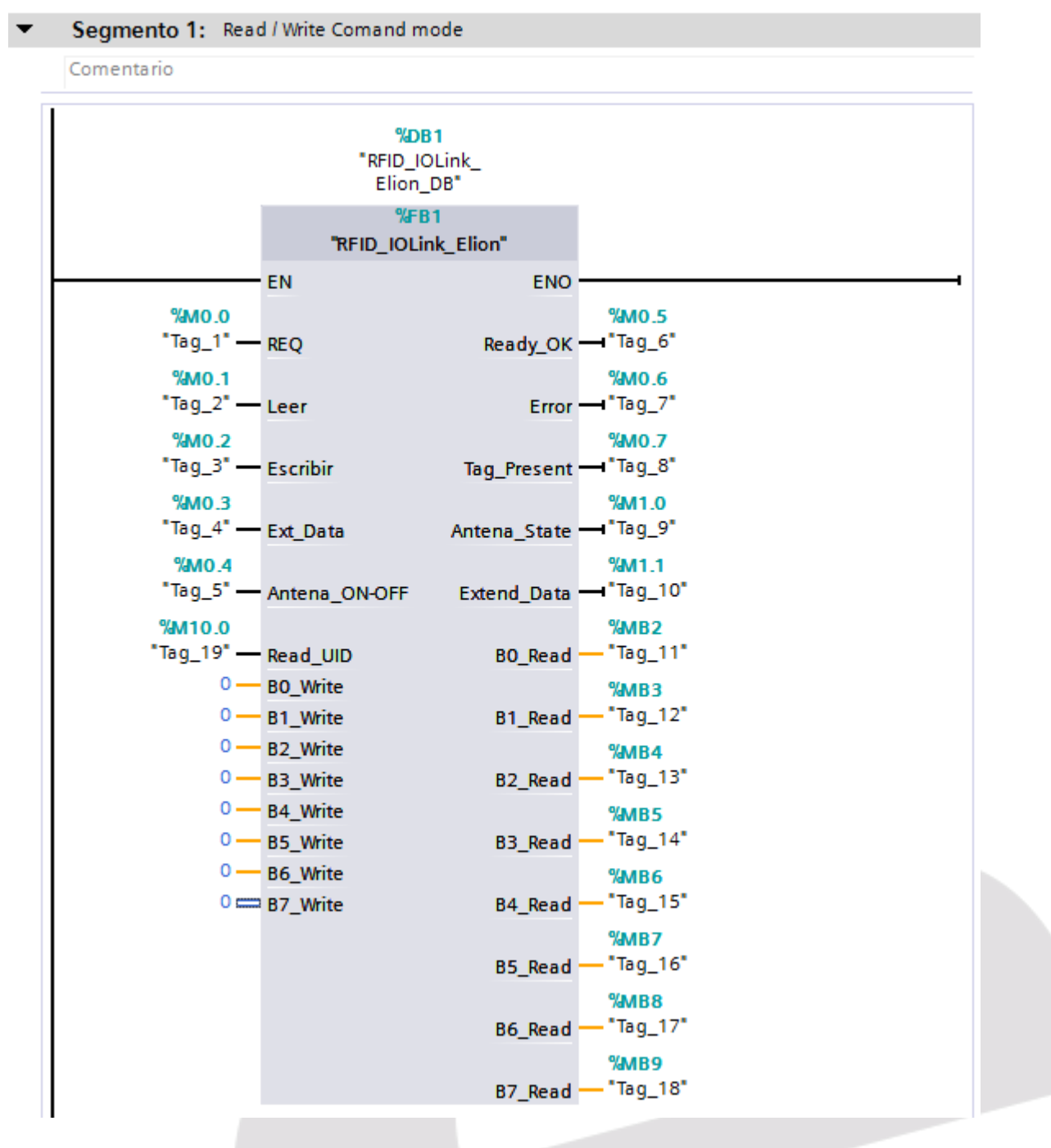

Estos parámetros IO-LINK ya implementados, permiten además de leer y escribir directamente un valor, cambiar el modo de trabajo de *Read / write Command* a *Scan UID* para leer el nombre de fábrica del Tag.

https://www.mediafire.com/file/qdhwccy4jh99d0p/RFID\_IO-Link.rar/file